## **Printing Student Login Labels**

In the **Student** menu, we firstly choose 'Print/Export Students' **Print/Export Students** from the right hand side of the screen.

In the prompt page, we then select 'Student Login Labels' in the 'Print Student List' section and choose 'Print.'

| 0                                                                                                    |                                                                |                             |
|----------------------------------------------------------------------------------------------------|----------------------------------------------------------------|-----------------------------|
| rint Student List                                                                                    |                                                                |                             |
| All Student Informat                                                                                 | tion                                                           | the colocted along          |
|                                                                                                    | out each student for t                                         | ne selected class.          |
| ) Student Login Labels<br>Print student login info                                                   | rmation as labels for c                                        | distribution to students.   |
|                                                                                                    |                                                                |                             |
|                                                                                                    |                                                                |                             |
|                                                                                                    |                                                                | 🔒 Prin                      |
|                                                                                                    |                                                                | 💼 Prin                      |
| xport Student List                                                                                   |                                                                | 🖻 Prin                      |
| xport Student List                                                                                   | File Ontions:                                                  | Prin 🛓                      |
| xport Student List<br>ile Type:                                                                      | File Options:                                                  | Prin                        |
| xport Student List<br>ile Type:<br>) Text file (*.txt)                                               | File Options:                                                  | mn Headings                 |
| xport Student List<br>ile Type:<br>) Text file (*.txt)<br>) XML file (*.xml)                         | File Options:<br>☑ Include Colu<br>Text Qualifier:             | mn Headings                 |
| xport Student List<br>ile Type:<br>) Text file (*.txt)<br>) XML file (*.xml)<br>) HTML file (*.html) | File Options:<br>Include Colu<br>Text Qualifier:<br>Delimiter: | mn Headings<br>None<br>Tab  |
| xport Student List<br>ile Type:<br>) Text file (*.txt)<br>) XML file (*.xml)<br>) HTML file (*.html) | File Options:<br>Include Colu<br>Text Qualifier:<br>Delimiter: | Imn Headings<br>None<br>Tab |

The print preview appears, and then we select 'Print' from the top of this page.

| Student List Wed Mar 11 200 |                        |                        |  |  |
|-----------------------------|------------------------|------------------------|--|--|
| 7M1 (John Hewes)            |                        |                        |  |  |
| Anthony Bermingham          | Chelsea Bernacer       | Rob Bird               |  |  |
| Login: ABman                | Login: CB1051          | Login: RB1051          |  |  |
| Password: farm94            | Password: kilo17       | Password: scold49      |  |  |
| www.mathematics.com.au      | www.mathematics.com.au | www.mathematics.com.au |  |  |
| Erin Bowen                  | Kelly Byrne            | Nicholas Carpentier    |  |  |
| Login: EB1051               | Login: KB1051          | Login: NC1051          |  |  |
| Password: diver54           | Password: flame36      | Password: duel99       |  |  |
| www.mathematics.com.au      | www.mathematics.com.au | www.mathematics.com.au |  |  |
| Christian Croft             | Peter De Brueys        | Shaun Everest          |  |  |
| Login: CC1051               | Login: PD1051          | Login: SE1051          |  |  |
| Password: calm12            | Password: plot57       | Password: jazz70       |  |  |
| www.mathematics.com.au      | www.mathematics.com.au | www.mathematics.com.au |  |  |
| M3 (Sally Johnson)          |                        |                        |  |  |
| Clifford Amos               | Emily Ayeni            | Madeline Balshaw       |  |  |
| Login: CA1051               | Login: EA1051          | Login: MB1051          |  |  |
| Password: onset62           | Password: tone34       | Password: hire88       |  |  |
| www.mathematics.com.au      | www.mathematics.com.au | www.manthaganting.com  |  |  |

A teacher may then wish to cut-out these labels for each individual student.